- rcel Viewer 41 Belmont PI, Madison, AL, 35 X Q Type in your address 130 Map Tools Ĕ 5.061 60 E Rers Farm Way 36.62 **BELMONT PLACE PHASE 2** 11 parcels 15.032-15.076 60 1126 15.05 8 125 91.20 138.8 125 197.12 8 9 40 60 10 15.05 8 \$  $\epsilon$ 134.4 125 2,76 15.049 5 15.057 90.37 8 138.85 125 144.92 15.04€ 15.056 ¥ 138.86 125 147 15.077 14**9** 1 0 :(d) 99.84 :(c) **BELMONT PLACE PHASE 3** 12.3 click on the green lin Madison 96.63 494.39 357 MADISON CITY L360s
- 1. Type in the address (*Figure 1*), locate the proper parcel with the correct address and click on the **Green Link**:

## Figure 1

2. Click More Details (*Figure 2*) for the property card and tax district information.

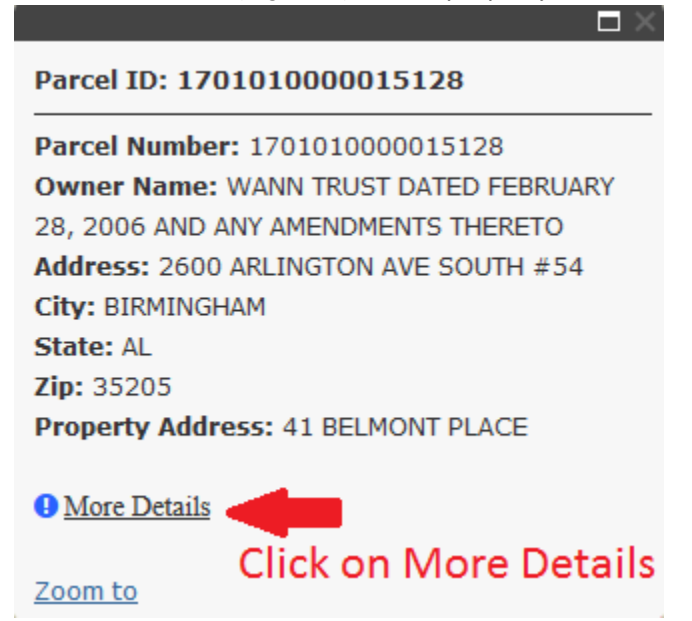

## Figure 2

3. This property card (*Figure 3*) can be printed as proof of residency. Please print the whole page that is displayed as proof of residency. Below is just a screenshot to fit this instruction sheet with the pertinent information that

## How to use the Limestone County Parcel Viewer

we will be needing.

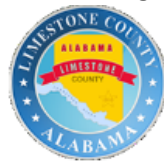

## **Property Record Card - 2019**

| Owner Name and Mailing Address<br>WANN TRUST DATED FEBRUARY28,<br>2006 AND ANY AMENDMENTS<br>THERETO<br>2600 ARLINGTON AVE SOUTH#54<br>BIRMINGHAM, AL35205 | Parcel Number 17 01 01   | 0 000 015.128<br>Correc | Property Address<br>41 BELMONT PLAC<br>MADISON, AL 35756<br>t Address |
|----------------------------------------------------------------------------------------------------|--------------------------|-------------------------|-----------------------------------------------------------------------|
| Tax District: 09                                                                                                    | Land Value:              | \$40,000                | Acres: 0.0                                                            |
| Tax District                                                                                                    | Improvement Value:       | \$267,100               | Square Feet: 0.00                                                     |
|                                                                                                    | Misc. Improvement Value: | <b>\$</b> 0             |                                                                       |
|                                                                                                    | Total Value:             | \$307,100               |                                                                       |

<u>-----</u>

Figure 3